名古屋大学 保健管理室

Nagoya University Health Administration Office 操作マニュアル Manual

健康診断サイトヘアクセスする

Access the website for the annual health checkup. URL : https://gakukensin.htc.nagoya-u.ac.jp/mcr/index

サイトへアクセスすると、以下の画面が表示されます。

Once you access the website, you will be directed to the following page.

〇本人情報 Your Information

| 名古屋大学 保健管理 | 聖室                                                                                      |                                                                                  |
|------------|-----------------------------------------------------------------------------------------|----------------------------------------------------------------------------------|
|            |                                                                                         |                                                                                  |
|            | Form                                                                                    | <b>For annual health checkup</b><br>Please choose an applicable thing (Japanese) |
|            | <ul> <li>International Development</li> <li>Student number</li> <li>Furigana</li> </ul> | Your information<br>[学部名]<br>9999999999<br>[セイ] [メイ]                             |
|            | • name<br>• Sex<br>• School year                                                        | [理] [名]<br>Oman Owoman<br>1 year student                                         |

性別は必ず入力してください Make sure to select your gender.

○確認(連絡先情報)

**Contact Information** 

| 名古屋大学保健管理室 |                                        |                                     |  |
|------------|----------------------------------------|-------------------------------------|--|
|            |                                        | Contact information                 |  |
|            | We may contact you from this number "0 | 527893970" if needed.               |  |
|            | Contact information                    |                                     |  |
|            | • Lab ext No.                          |                                     |  |
|            |                                        | Telephone number of your supervisor |  |
|            |                                        |                                     |  |

確認(連絡先情報)は、「連絡先」または「内線」のどちらかを必ず入力してください。

For your contact information, enter either a phone number or extension number at which you may be reached.

### ○予約情報

**Appointment Information** 

| Appointment information     Time and date of appointment     None |  |
|-------------------------------------------------------------------|--|
|                                                                   |  |
| History taking Result                                             |  |
|                                                                   |  |

### ○問診開始

Start of the History Taking

全て入力が完了後、「問診」ボタンをクリックしてください。

Once you have finished filling in your information, click "History taking" to proceed to the next step.

ボタンをクリック後、以下画面が表示されます。

After you click "History taking", the following dialogue box will appear on your screen: 問題がなければ、「OK」ボタンをクリックして下さい。

If you would like to proceed to the next step, click "OK."

修正点があれば、「キャンセル」ボタンをクリックしてください。

If you would like to correct your information, click "Cancel."

|                                                                     | ×                                    |
|---------------------------------------------------------------------|--------------------------------------|
| サイトからのメッセージ                                                         |                                      |
| These contents will be registered<br>When you are ready, push the C | d as your information.<br>)K button. |
| ОК                                                                  | キャンセル                                |
|                                                                     |                                      |

「OK」ボタンをクリック後、以下の画面が表示されます。

After you click "OK," the following page will appear.

| 健管理室 |
|------|
|      |

|        | F                | form for ani           | nual health ch | eckup |
|--------|------------------|------------------------|----------------|-------|
|        |                  |                        |                |       |
|        |                  |                        | X-ray          |       |
|        | • I want to have | ve a chest X-ray test. |                |       |
|        | €YES             | ONO                    |                |       |
|        |                  |                        |                |       |
|        |                  |                        |                |       |
|        |                  |                        |                |       |
| ○X 線撮影 |                  |                        |                |       |
| X-Ray  |                  |                        |                |       |
|        |                  |                        | X-ray          |       |
|        | • I want to ha   | ve a chest X-ray test. | Allay          |       |
|        | ● YES            | ONO                    |                |       |
|        |                  |                        |                |       |

「いいえ」を選択した場合は、「妊娠中」または「来年3月までに該当するすべての項目の 3つ」にチェックをしないとX線撮影の希望を「いいえ」にすることができません。

Even if you do not wish to have a chest X-ray, you cannot select "No" if either you are not pregnant or even one of the three items stated below does not apply to you during the period until next March.

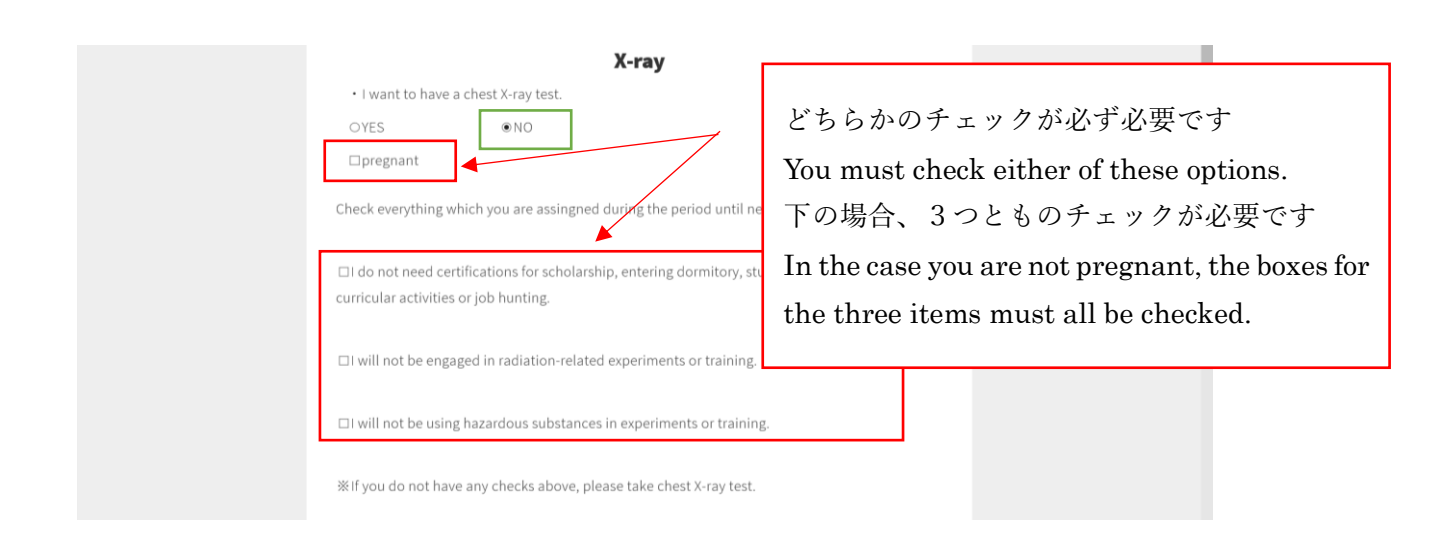

# 〇問診

## History Taking

| history taking                                         |   |
|--------------------------------------------------------|---|
| Previous medical history.                              |   |
| ■ all nothing                                          |   |
| heart disease                                          |   |
| ●YES times/year ●In the past ●none                     |   |
| *0.5step                                               |   |
| liver disease                                          |   |
| ●YEStimes/year   ●In the past ●none                    |   |
| *0.5step                                               |   |
| kidney disease                                         |   |
| ●YEStimes/year ●In the past ● none                     |   |
| *0.5step                                               |   |
| • diabetes                                             |   |
| ●YES times/year ●In the past ●none                     |   |
| v.oscep                                                |   |
| tuberculosis                                           |   |
| ●YEStimes/year ●In the past ●none<br>*0.5step          |   |
|                                                        |   |
| • preumotriorax                                        |   |
| *0.5step                                               |   |
| • actima                                               |   |
|                                                        |   |
| *0.5step                                               |   |
| thyroid disease                                        |   |
| ●YES times/year ●In the past ●none                     |   |
| *0.5step                                               |   |
| • epilepsy                                             |   |
| ●YES times/year ●In the past ●none                     |   |
| *0.5step                                               |   |
|                                                        | • |
| high blood pressure                                    |   |
| ●YES times/year ●In the past ●none                     |   |
| *0.5step                                               |   |
| other (please specify)                                 |   |
| ●YES times/year ●In the past ●none                     |   |
| *0.5step                                               |   |
|                                                        |   |
| Persistent cough for more than 2 weeks.                |   |
| ♥YES                                                   |   |
| Have you had a loss of consciousness in the last year. |   |
| ⊜YES ⊚NO                                               |   |
|                                                        |   |
|                                                        |   |

「その他」で「なし」以外を選択した場合は、病名を必ず入力してください。

Please enter the name of the illness in the box below if you answered options other than "none" in the "Other" field.

| •YES times/year | In the past     ■ | © none |   |
|-----------------|-------------------|--------|---|
| *0.5step        |                   |        | 🔺 |
| лоосор          |                   |        |   |

ここに病名を入力してください Enter the name of the illness here.

「1 年以内に気を失ったことがある」で「はい」を選択した場合は、原因を必ず記入してく ださい。

If you answer "Yes" to the question "Have you had a loss of consciousness in the last year", please state the reason in the box below. ここに原因を入力してください

| • Have yo | u had a loss of consciousness in the last year. | Fotos the second house |
|-----------|-------------------------------------------------|------------------------|
| ⊚YES      | ●NO                                             | Enter the reason here. |
| ×If yes,  | please write down the cause.                    |                        |

### ○生活習慣

#### Lifestyle

|                                     | Lifestyle  |         |  |
|-------------------------------------|------------|---------|--|
| <ul> <li>Tobacco smoking</li> </ul> |            |         |  |
| everyday                            | sometimes  | none    |  |
| Alcohol drinking                    |            |         |  |
| everyday                            | esometimes | none    |  |
| Physical exercise                   |            |         |  |
| everyday                            | esometimes | none    |  |
| Sleeping hours                      |            |         |  |
| /h *0.5step                         |            |         |  |
| <ul> <li>Have breakfast</li> </ul>  |            |         |  |
| everyday                            | sometimes  | none    |  |
| • About a living                    |            |         |  |
| home                                | • Sing     | le life |  |
| <sup>©</sup> dormitory              | ®othe      | ers     |  |

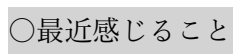

## What you feel recently

|                                | What you feel recently                                            |
|--------------------------------|-------------------------------------------------------------------|
| • Do little trival thing       | gs bother you?                                                    |
| OYES                           | ONO                                                               |
| • Do you easily get ir         | rritated?                                                         |
| OYES                           | ONO                                                               |
| Do you have troubl             | le falling asleep and do you often wake up soon after you sleep?  |
| OYES                           | ONO                                                               |
| • Do you care more t           | than enough about your health?                                    |
| OYES                           | ONO                                                               |
| • Do you tend to rep<br>head?  | eat the same movement or does the same notion always stay in your |
| OYES                           | ONO                                                               |
| • Do you feel isolated         | d from your surrounding?                                          |
| OYES                           | ONO                                                               |
| • Do you feel other p<br>mind? | people can read your mind when you do not want them to read your  |
| OTES                           |                                                                   |
| Over                           | ONO                                                               |
| • Do you feel other p          | UNU                                                               |
| over                           | ONO                                                               |
| · De veu feel absent           | UNU                                                               |
| • Do you reel absent-          | -minded and have no intention to do anything?                     |
| OYES                           |                                                                   |
| Do you strongly fee            | el isolated?                                                      |
| OYES                           | ONO CONO                                                          |
| Do you feel you wa             | int to commit suicide?                                            |
| OYES                           | ONO                                                               |
|                                |                                                                   |

# ○医師への相談

## Consultation

| Do you have any | concerns which you want to as | ska docter. |  |
|-----------------|-------------------------------|-------------|--|
| OYES            | ONO                           |             |  |
|                 |                               |             |  |
|                 |                               |             |  |

「はい」を選択した場合は、相談したい内容を入力してください。

If you answer "Yes," enter the details of your consultation in the box below.

| • Do you have at<br>OYES<br>#If you would li | Consultation<br>ny concerns which you want to ask a docter.<br>ONO<br>ke to talk with doctors ,please enter your problems in th | 入力または、医師に直接相談してください<br>Please enter your consultation here or | `<br>r |
|----------------------------------------------|----------------------------------------------------------------------------------------------------|---------------------------------------------------------------|--------|
|                                              |                                                                                                    | of the health checkup.                                        | У<br>  |

### ○健康調査情報登録

### Registration of health sheet

全て入力が完了後、「健康調査情報登録」ボタンをクリックしてください。

Once you have finished filling out the forms, click "Registration of health sheet."

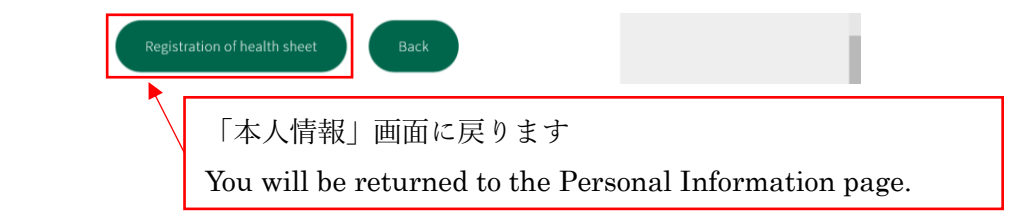

ボタンをクリック後、以下画面が表示されます。

After you click the button, the following dialogue box will appear.

問題がなければ、「OK」ボタンをクリックして下さい。

If you would like to proceed to the next step, click "OK."

修正点があれば、「キャンセル」ボタンをクリックしてください。

If you would like to correct the information, click "Cancel."

|                                                                     | ×                                    |
|---------------------------------------------------------------------|--------------------------------------|
| サイトからのメッセージ                                                         |                                      |
| These contents will be registered<br>When you are ready, push the O | d as your health sheet.<br>K button. |
| ОК                                                                  | キャンセル                                |
|                                                                     |                                      |

「OK」ボタンをクリック後、以下の画面が表示されます。 After you click "OK," the following page will appear. 名古屋大学 保健管理室

| Form                                          | n for annual health checkup                  |  |
|-----------------------------------------------|----------------------------------------------|--|
|                                               | Please choose an applicable thing (Japanese) |  |
|                                               |                                              |  |
|                                               | Your information                             |  |
| <ul> <li>International Development</li> </ul> | [学部名]                                        |  |
| Student number                                | 9999999999                                   |  |
| • Furigana                                    | [セイ] [メイ]                                    |  |
| • name                                        | [姓] [名]                                      |  |
| • Sex                                         | woman                                        |  |
| School year                                   | 1 year student                               |  |

## ○健診日予約

#### Appointment information

| Appointment information               |  |
|---------------------------------------|--|
| Time and date of appointment     None |  |
|                                       |  |
| Apointment Cancel Result              |  |

「予約」ボタンをクリック後、以下の画面が表示されます。 After you click "Appointment", the following page will appear.

○健診日予約スケジュール

Make an appointment for a health checkup

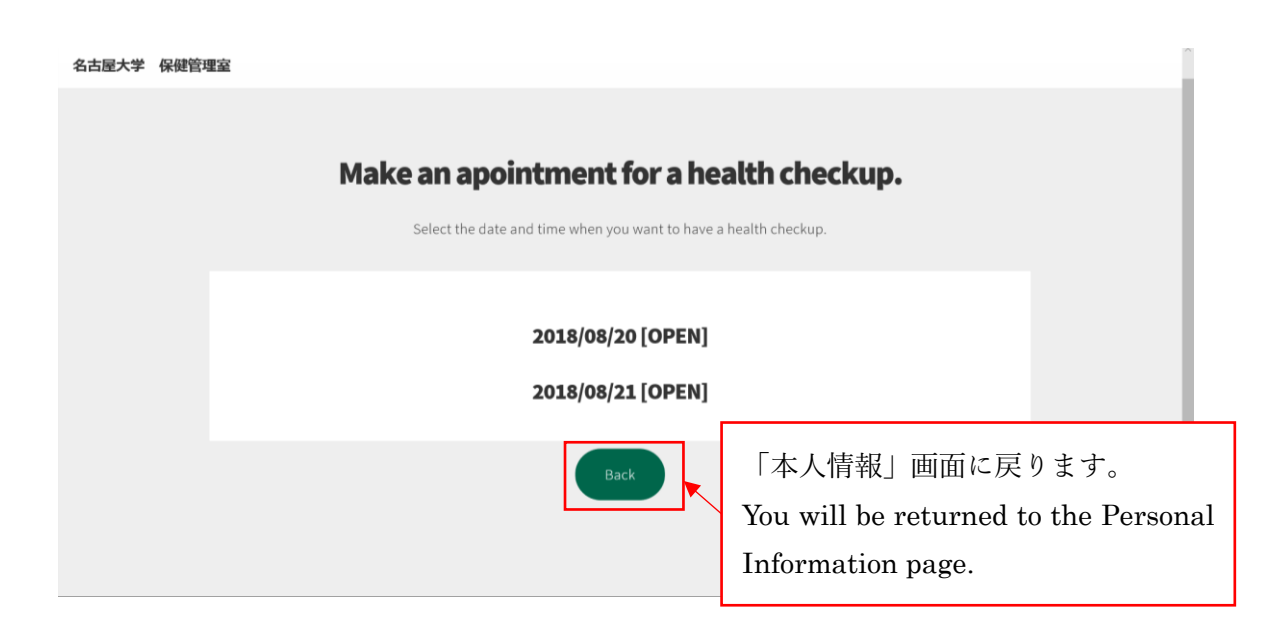

日付の箇所をクリックすると、空いている時間が表示されます。

If you click a date, the available time slots for that day will appear. 予約したい時間をクリックしてください。

Click the time you wish to make your appointment.

- ◎、〇:空きあり △:残りわずか ×:空きなし
- $\bigcirc$ ,  $\bigcirc$ : Available  $\triangle$ : Few slots remaining  $\times$ : Not available

|                                                                          | Г                                              | 2018/1/10 [(                                          | OPEN]                                                 |                                                       |
|--------------------------------------------------------------------------|------------------------------------------------|-------------------------------------------------------|-------------------------------------------------------|-------------------------------------------------------|
| <u>10:00(©)</u><br><u>11:40(©)</u><br><u>14:20(©)</u><br><u>16:00(©)</u> | <u>10:20(©)</u><br>13:00(×)<br><u>14:40(©)</u> | <u>10:40(©)</u><br><u>13:20(©)</u><br><u>15:00(©)</u> | <u>11:00(△)</u><br><u>13:40(©)</u><br><u>15:20(©)</u> | <u>11:20(©)</u><br><u>14:00(©)</u><br><u>15:40(©)</u> |

時間をクリック後、以下画面が表示されます。

After you click a time, the following dialogue box will appear:

問題がなければ、「OK」ボタンをクリックして下さい。

If the appointment date and time are acceptable, click "OK."

修正点があれば、「キャンセル」ボタンをクリックしてください。

If you would like to change the appointment date or time, click "Cancel."

|                                                                   | ×                                 |
|-------------------------------------------------------------------|-----------------------------------|
| サイトからのメッセージ                                                       |                                   |
| You will have an appointment at<br>When you are ready, push the C | t 2018/08/21 11:20.<br>DK button. |
| ОК                                                                | キャンセル                             |
| ОК                                                                | キャンセル                             |

○健康調査票

Form for Annual Health Checkup

「OK」ボタンをクリック後、以下の画面が表示されます。

After you click "OK", the following page will appear.

```
この画面では、「健康調査票ダウロード」、「予約取消」、「診断結果の確認」を行うことがで
きます。
```

On this page, you can "download the annual health checkup form," "cancel appointment," and "view health checkup results."

Î

名古屋大学 保健管理室

|            | Form <b>f</b>     | or annual health checkup                 |  |
|------------|-------------------|------------------------------------------|--|
|            | Plea              | se choose an applicable thing (Japanese) |  |
|            |                   |                                          |  |
|            |                   |                                          |  |
|            |                   | Your information                         |  |
| • Internat | ional Development | [学部名]                                    |  |
| • Student  | number            | 999999999                                |  |
| • Furigani | а                 | [セイ] [メイ]                                |  |
| • name     |                   | [姓] [名]                                  |  |
| • Sex      |                   | woman                                    |  |
| • School y | year              | 1 year student                           |  |
|            |                   |                                          |  |
|            |                   | Contact information                      |  |

○健康調査票ダウンロード

Download the Annual Health Checkup Form

「健康調査票ダウンロード」をクリックすると、健康調査票のダウンロードができます。 If you click "Form for annual health checkup download", the annual health checkup form will be downloaded.

| Time and date of appointment | Appointment information<br>2018/08/21 11:00 |  |
|------------------------------|---------------------------------------------|--|
|                              |                                             |  |
|                              | Cancel Result                               |  |
|                              | Form for annual<br>health checkup downlord  |  |

「健康調査票ダウンロード」をクリック後、以下画面が表示されます。

After you click "Form for annual health checkup download," the following dialogue box will appear.

問題がなければ、「OK」ボタンをクリックして下さい。

If you proceed to download the form, click "OK."

問題があれば、「キャンセル」ボタンをクリックしてください。

If you would like to go back, click "Cancel."

| サイトからのメッセージ                                                                           |  |
|---------------------------------------------------------------------------------------|--|
| Will you prepare the form for annual health checkup?<br>※Download may take some time. |  |
| OK キャンセル                                                                              |  |

○予約取消

**Cancel Appointment** 

健診予約を取り消したい場合は、「予約取消」ボタンをクリックしてください。

If you wish to delete your appointment, click "Cancel."

| Appointment information                       |  |
|-----------------------------------------------|--|
| Time and date of appointment 2018/08/21 11:00 |  |
|                                               |  |
| Cancel Result                                 |  |
| Form for annual<br>health checkup downlord    |  |

「予約取消」ボタンをクリック後、以下画面が表示されます。 After you click "Cancel," the following dialogue box will appear. 取り消したい場合は、「OK」ボタンをクリックして下さい。 If you wish to delete the appointment, click "OK."

→「名古屋大学」のウェブサイトに移動します。

You will be directed to the Nagoya University website.

変更しない場合は、「キャンセル」ボタンをクリックしてください。

If you do not wish to delete the appointment, click "Cancel."

| サイトからのメッセージ                                                                                           | >                                   |
|----------------------------------------------------------------------------------------------------|-------------------------------------|
| The appointment will be cancel<br>Then start again by filling the q<br>When you are ready, push the Q | led.<br>uestionnaire.<br>DK button. |
| ОК                                                                                                    | キャンセル                               |

### ○診断結果の確認

Confirmation of the health checkup results.

```
「診断結果」を確認したい場合は、画面の一番下にある「健診結果」ボタンをクリックして
下さい。
```

If you wish to view the results of the health checkup, click "Results" at the bottom of the page.

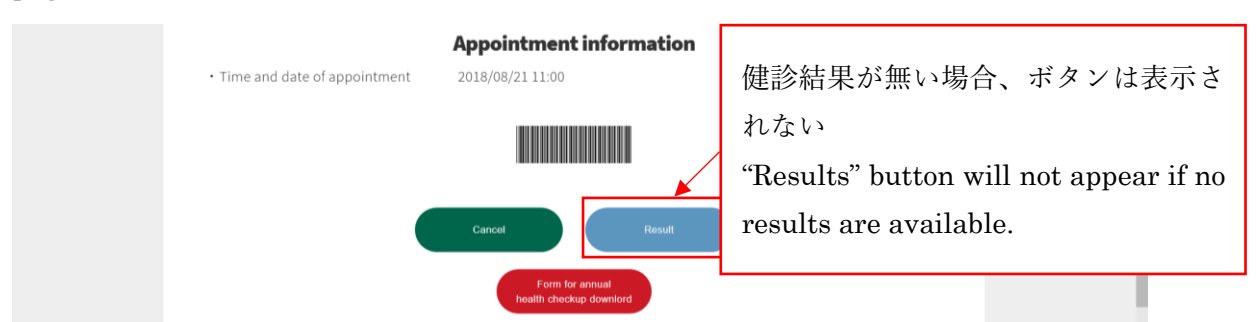

「健診結果」ボタンをクリック後、以下画面が表示されます。

After you click "Result", the following page will appear.

○診断結果

Result of Health Checkup

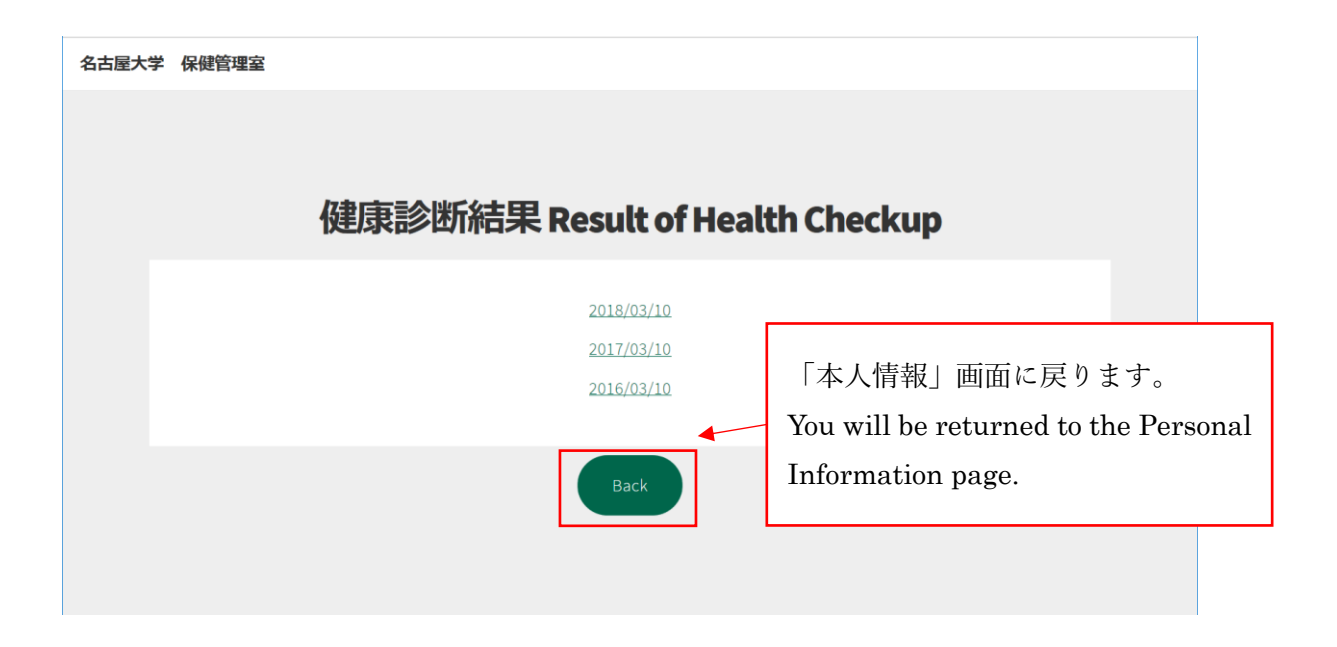

日付をクリックすると、健康診断結果が表示されます。

After you click a date, the results of the health checkup will appear.

| 名古屋大学 | 保健管理室                   |                             |
|-------|-------------------------|-----------------------------|
|       |                         |                             |
|       |                         |                             |
|       | 健康診断網                   | 洁果 Result of Health Checkup |
|       |                         |                             |
|       | 学生番号 Student number     | 999999999                   |
|       | 受診日 Date of examination | 2018/03/10                  |
|       | 身長 Height               | 159.5 cm                    |
|       | 体重 Body weight          | 76.0 kg                     |
|       | 尿 Urine                 |                             |
|       | ・蛋白 Protein             | 異常なし Normal                 |
|       | ・潜血 Occult blood        | 異常なし Normal                 |
|       | ・糖 Glucose              | 異常なし Normal                 |
|       | 血圧 Blood pressure       | 100 - 200 mmHg              |

| 視力 Visual acuity                                       | 右 Right:1.5 (1.5)                                   | 左 Left:1000 (1                           | 5)                                                       |
|--------------------------------------------------------|-----------------------------------------------------|------------------------------------------|----------------------------------------------------------|
| 胸部X線 Chest radiography                                 | テスト ※                                               |                                          |                                                          |
|                                                        | ※<br>正常<br>有所見(放置可)<br>要診察<br>対象外                   | Normal<br>Within norma<br>Clinical exami | limits<br>nation required                                |
|                                                        | 236071                                              | NO NEEd                                  |                                                          |
| 判定を含む詳細については証明書                                        | 書発行機などで御確認く;                                        | ださい                                      |                                                          |
| 判定を含む詳細については証明書<br>Please confirm detailed data and ac | 書発行機などで御確認く;<br>dvices by the certificate pr        | ださい<br>rinted from an issu               | ng machine.                                              |
| 判定を含む詳細については証明書<br>Please confirm detailed data and ar | 書発行機などで御確認く;<br>dvices by the certificate pr<br>Bac | ださい<br>rinted from an issu               | ng machine.<br>前の画面に戻ります。                                |
| 判定を含む詳細については証明書<br>Please confirm detailed data and ad | 書発行機などで御確認く<br>dvices by the certificate pr<br>Bac  | ださい<br>ださい<br>k                          | ng machine.<br>前の画面に戻ります。<br>You will be returned to the |